## Setting Outlook as your default email application

Microsoft Outlook must be chosen as your computer's default application for email in order to integrate with Laudio.

This is setting on your computer, it is outside of Laudio

- Click on the Windows Start button
- 2. Select Settings (the gear icon)
- 3. Go to Apps > Default Apps> Email
- 4. Click the blue mail icon to choose an app, select Outlook

laudi

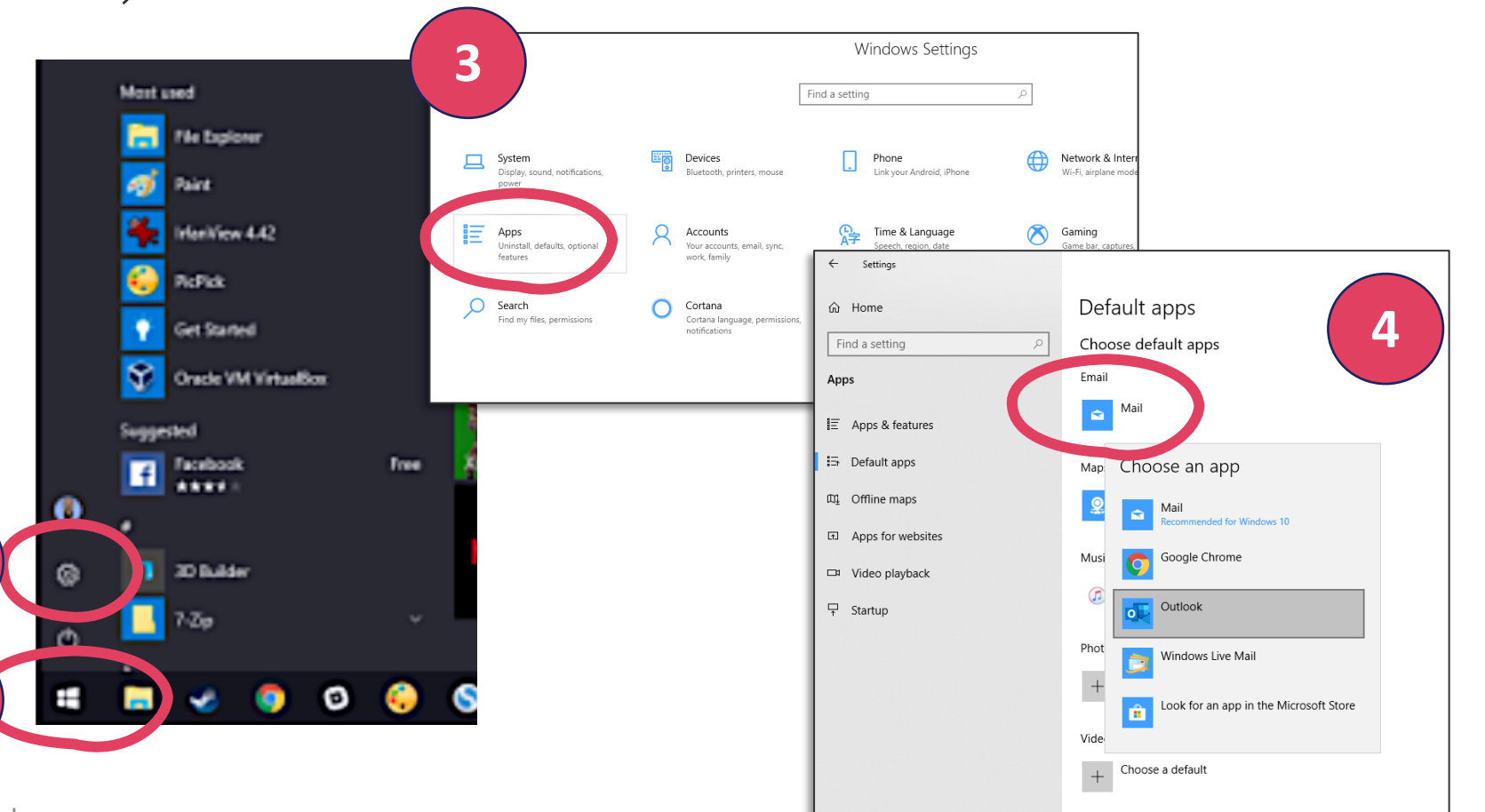

Copyright 2020. All Rights Reserved